## **Ponytail Project 2024: Sign Up Instructions**

Thank you so much for signing up for The Ponytail Project!

By rocking the chop, you are making a real difference in the lives of medical patients who require wigs, as well as helping to raise funds for both *The Cancer Council Queensland* and *The Minotti Trust*.

Now that you have permission to participate, the next step is to set up your fundraising page!

Below is a step-by-step guide to help you.

I. Click on the below link.

Direct Link - Ponytail Project - St Margaret's Anglican Girls School 2024

(https://www.ponytailprojects.com.au/fundraisers/stmargaretsanglicangirlsschool2024/qld-2024)

2. It will take you to this website:

You will be able to join the St Margaret's team by selecting "Join Us"

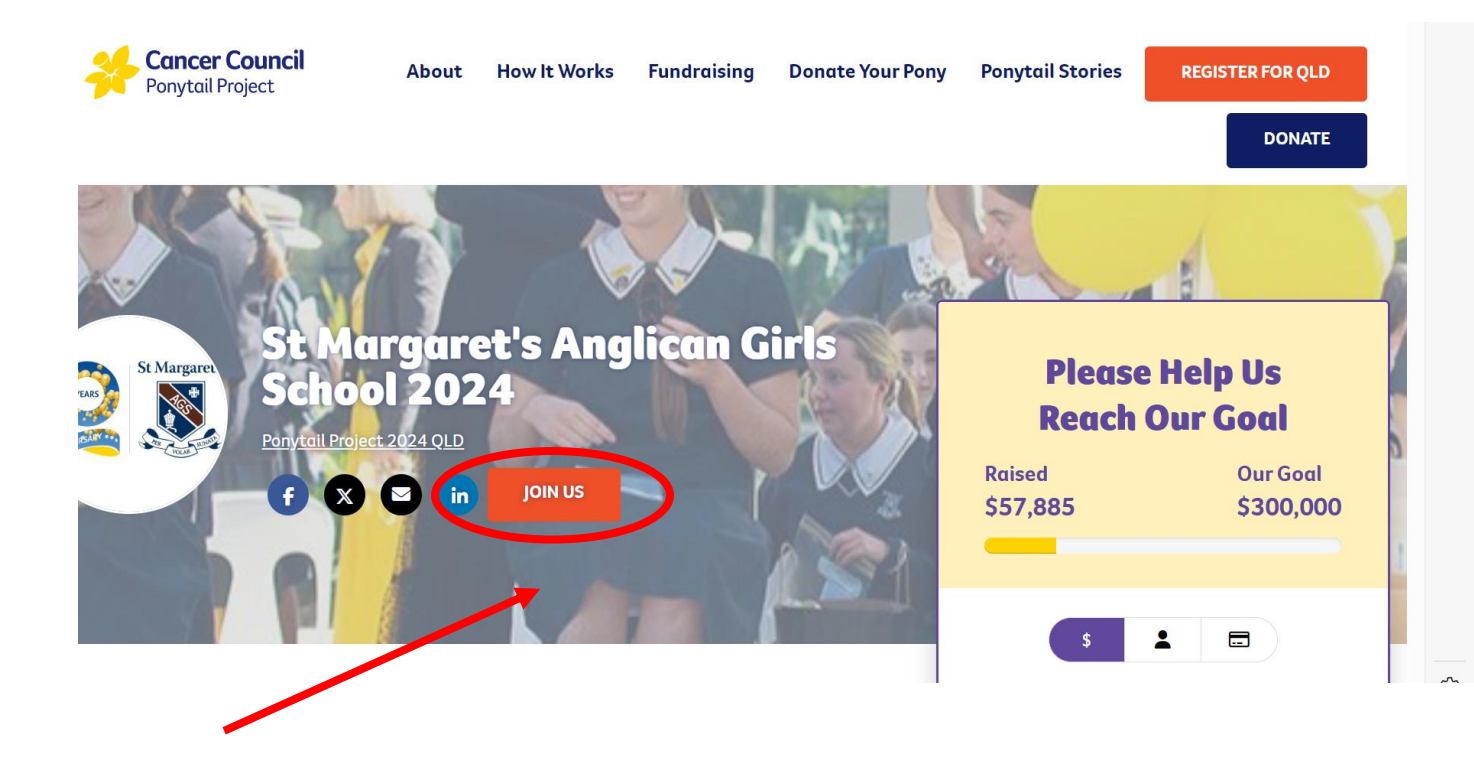

3. Select 'Create Account' then fill out the following details:

|                                                                                         | Create Account                                                                                                    |                                      |                 | Alroad                   |                                               | count |
|-----------------------------------------------------------------------------------------|----------------------------------------------------------------------------------------------------|--------------------------------------|-----------------|--------------------------|-----------------------------------------------|-------|
|                                                                                         | Create Account                                                                                                    |                                      |                 | Alleuu                   | <u>y nuve un Ac</u>                           | count |
|                                                                                         | 1                                                                                                    |                                      |                 |                          |                                               |       |
|                                                                                         |                                                                                                    |                                      |                 |                          |                                               |       |
|                                                                                         | First Name #                                                                                                    | Persona                              | l Details       |                          |                                               |       |
|                                                                                         |                                                                                                    |                                      |                 |                          |                                               |       |
|                                                                                         | Email Address "                                                                                                    |                                      | Password *      |                          |                                               |       |
|                                                                                         |                                                                                                    |                                      |                 |                          |                                               |       |
|                                                                                         | Mobile *                                                                                                    |                                      | Date of birth ' | ,                        |                                               |       |
|                                                                                         | +61 🗸                                                                                                    |                                      | dd              | mm                       | уууу                                          |       |
| School                                                                                  | name                                                                                                    |                                      |                 |                          |                                               |       |
| Start ty                                                                                | ping in your school name                                                                                                    |                                      |                 |                          |                                               |       |
| P.S, don't                                                                              | forget to create a team on next pa                                                                                                    | ge if you are pa                     | articipating as | s part of y              | your school                                   |       |
| P.S, don't Address ° Please ent                                                         | forget to create a team on next pa                                                                                                    | ge if you are pa                     | articipating as | s part of y              | vour school                                   | )     |
| Address °<br>Please ent<br>Please ent<br>Pisclaimer<br>y completing y<br>ut at anytime. | forget to create a team on next part<br>er your street address<br>ditions<br>our registration, you will be subscrib                              | ge if you are po<br>bed to emails fr | articipating as | s part of y<br>(enter ac | /our school<br>Idress manually;<br>t can opt- | )     |
| P.S, don't<br>Address °<br>Please ent<br>Pisclaimer<br>y completing y<br>ut at anytime. | forget to create a team on next part<br>er your street address<br>ditions<br>our registration, you will be subscrib<br>pove Terms & Conditions * | ge if you are po                     | articipating as | s part of y<br>(enter ac | /our school<br>Idress manually;<br>t can opt- |       |

4. Once you have completed all your details for setting up your account, please select "Next Step"

5. This will redirect you to the next step, which is to 'CREATE YOUR PAGE'.

You can set your fundraising target to whatever you like and you can always edit this amount later!

| \$250                                                                             | \$500                                                                                                   |
|-----------------------------------------------------------------------------------|----------------------------------------------------------------------------------------------------|
| Helps fund clinical trials that test ways to prevent, diagnose and treat cancer.  | Helps run a forum providing information and support for people affected by cancer.                      |
| \$1000<br>Helps to provide 10 nights of accommodation<br>for a patient and carer. | \$2000<br>Helps fund the cost of training a volunteer to<br>help patients through their cancer journey. |
| Fundraisi                                                                         | na taraet *                                                                                             |

Make sure that you have selected 'Join a team', and that it says, 'Joining St Margaret's Anglican Girls School 2024', as seen below.

For the next few questions, the date you will #ROCKTHECHOP is **30/07/2024** at **School**.

**6**. Finally, you can personalise your fundraising page by adding a profile image of you as a baby. (Please do not add a photo of yourself as a teenager) This step is optional.

| Iell us why?                                                                                                    |                                                                                                    |  |  |  |  |
|----------------------------------------------------------------------------------------------------|----------------------------------------------------------------------------------------------------|--|--|--|--|
| This is your chance to tell everyone why you've decided to #ROCKTHECHOP.<br>You're doing an incredible thing, make sure everyone knows your WHY. |                                                                                                    |  |  |  |  |
|                                                                                                    |                                                                                                    |  |  |  |  |
| Life is short,                                                                                                    | Did you know that 1 in 2 Australians will be diagnosed with cancer in their lifetime?                                                                                 |  |  |  |  |
| • cut the<br>hair!                                                                                                    | I'm taking part in Cancer Council's Ponytail Project<br>campaign to raise funds that will support people<br>impacted by cancer.                                       |  |  |  |  |
| (liponytaljonjest 🔮                                                                                                    | Throughout the year, I'll be growing my hair as long as<br>possible, alongside peers all across Australia, before<br>chopping off my ponytail and rocking a brand new |  |  |  |  |
| PROFILE IMAGE                                                                                                    | hairdo. Every ponytail chopped will make a difference<br>to the lives of people affected by cancer<br>#chopforchange.                                                 |  |  |  |  |
|                                                                                                    | All funds raised will go towards essential cancer<br>support services, prevention programs and lifesaving                                                             |  |  |  |  |
|                                                                                                    | research. This means everything from transport to get                                                                                                    |  |  |  |  |

When you are finished, click 'SAVE'.

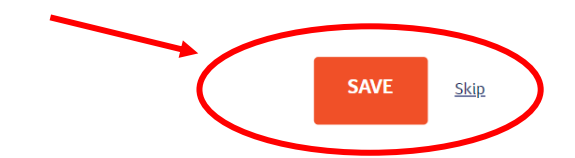

7. The final page that you'll see is 'OPTIONAL DONATION' and you can decide if you would like to kickstart your fundraising by making a donation to The Cancer Council.

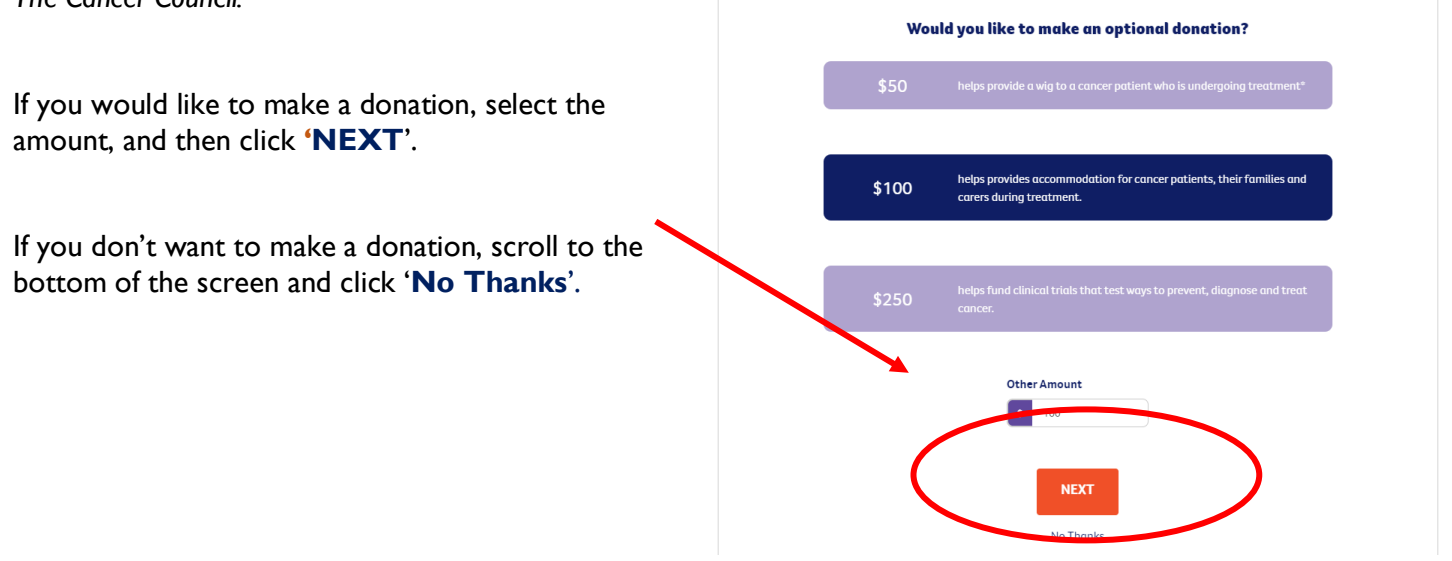

## Congratulations, you are now ready to begin fundraising!

On your page, you are given a link to your dashboard, and you can send this to your friends and family if they would like to donate. If you need any help with setting up your fundraising profile, feel free to ask any of the prefects for help. We can't wait to see you rock the chop!